#### FL WLAN 1100, 2100シリーズ 簡易設定ガイド アクセスポイント用

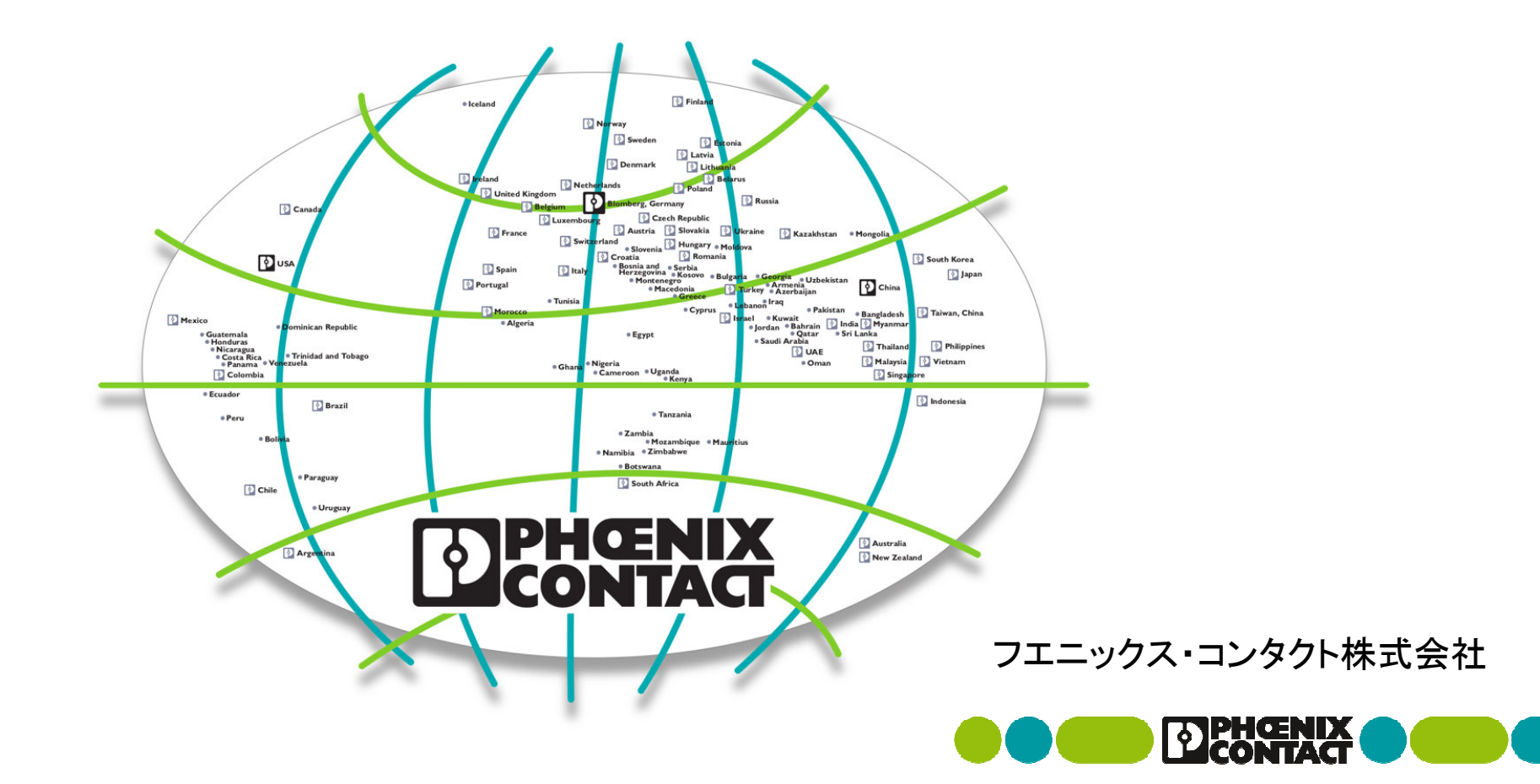

接続構成例

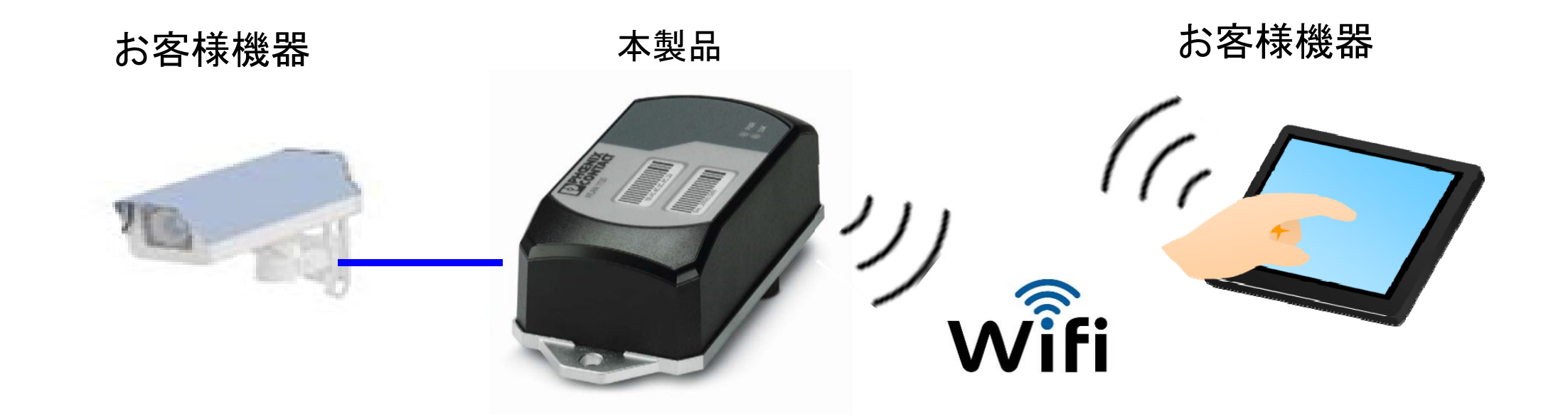

本ガイド内では、以降「FL WLAN 1100, 2100」を本製品と記載します。

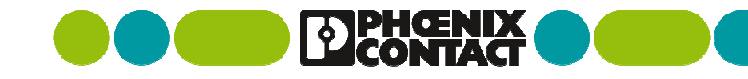

#### 本ガイドの内容

▪ 事前作業

(1) 電源と設定用PCの接続

(2) 設定用PCの準備

■ IPアドレス設定ツールの入手

Windowsファイアウォール設定

設定用PCのIPアドレス設定

本製品の設定

(3)本製品のIPアドレス設定

(4)ログイン

(5)共通設定

(6)アクセスポイント設定

(7)アクセスポイントへ接続

▪ 補足説明

(8)アクセスポイントの動作確認

(9) 無線インターフェースの補足説明

(10)本製品の内蔵アンテナ概要

Windowsは米国Microsoft Corporationの米国およびその他の国の商標・登録商標です。 画面コピーは設定操作の参考のため使用しています。

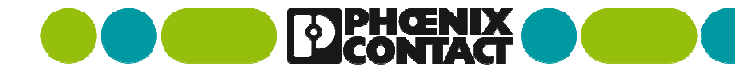

#### (1) 電源と設定用PCの接続

- 本製品の接続端子(Push-inコネクタ)
  - 電源ユニット (DC24V)と接続する
- 本製品のEthernetケーブル(RJ45ケーブル)
  - 設定用PCと接続する
- 電源は後ほど投入

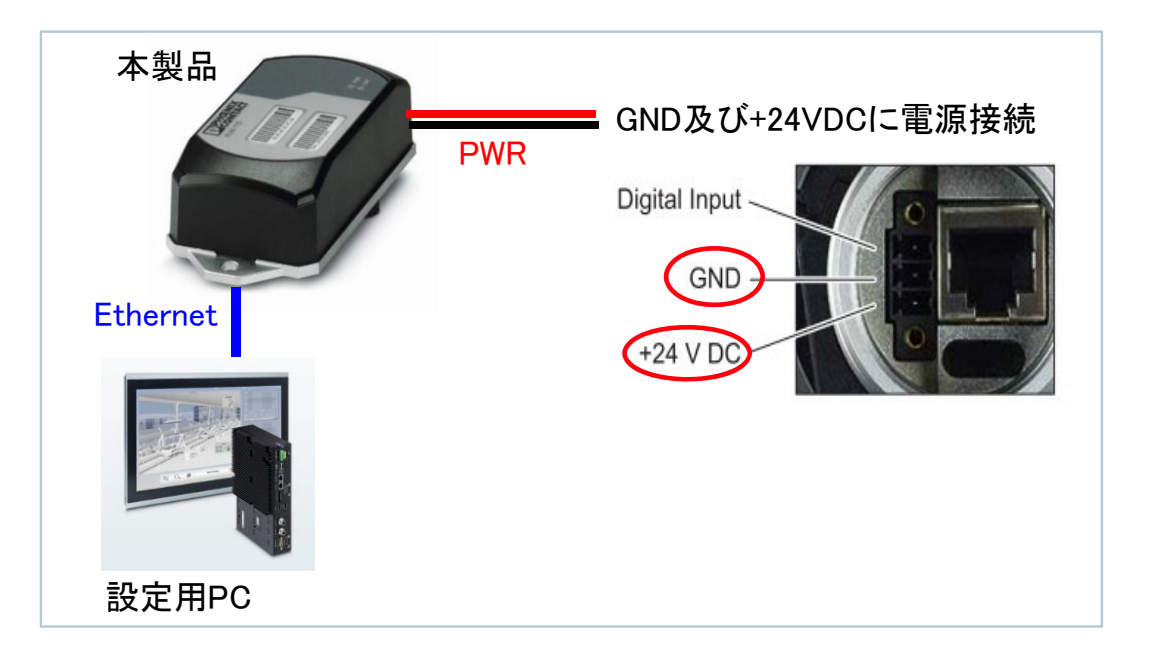

本製品のPush-inコネクタ仕様 FMC 1,5/ 3-STF-3,5(1966101) 裸線: 最小径0.2mm ~ 最大径1.5mm スリーブ無しフェルール: 最小径0.25mm ~ 最大径1.5mm スリーブ有りフェルール: 最小径0.25mm ~ 最大径0.75mm 推奨は、金属部の長さが10mmのフェルール AI 0,75-10GY(3201288)となります。

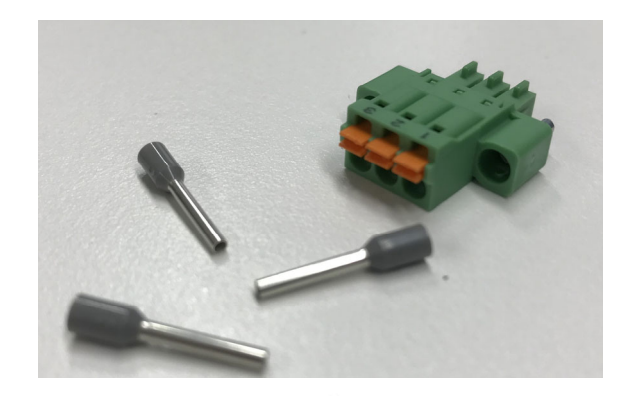

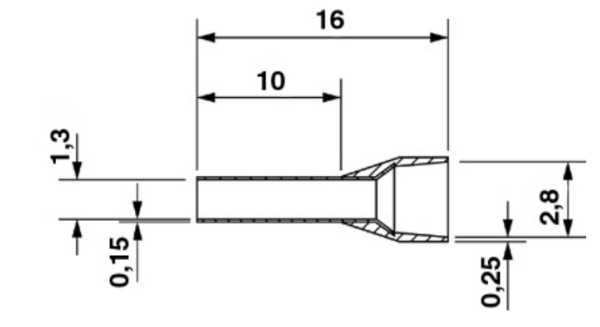

#### (2) 設定用PCの準備(1/3)

- 弊社製Windows用ソフトウェア "BootP IP addressing tool" (IPアドレス設定ツール、IPAssign.exe) を入手し、 設定用PCヘコピーする
  - IPアドレス設定ツールは、キャンペーンWebサイトより無料でダウンロード可能
  - Webサイト: <u>http://www.phoenixcontact.co.jp/musen2019</u>

※本製品は、出荷時の設定でBootPが有効となっており、IPアドレス設定ツー ルを使用し、初回のIPアドレスを設定します。また、Windowsファイアーウォー ル設定で、BootPのパケットが通過するように変更する必要があります。

※ご用意いただく設定用PCについて: 有線LANと無線LAN両方があるノート PCの場合、有線接続で機器の設定後、同じ端末で無線接続の試験をできる ため便利です。

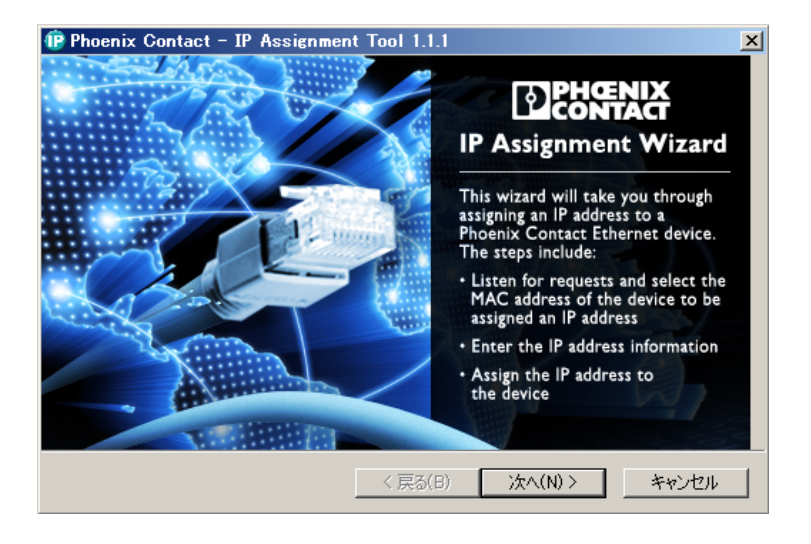

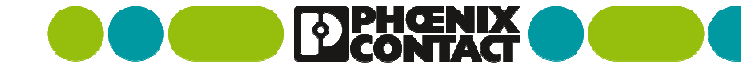

## (2) 設定用PCの準備(2/3)

- IPAssign\_v1.1.3.exe(IPアドレス設定ツール)をダブルクリックして実行を行う
  - 初回起動時に、ファイアウォールのポップアップで許可設定を行う
  - 一旦、キャンセルしてソフトウェアを終了

Windowsファイアウォールの設定(windows7の例)

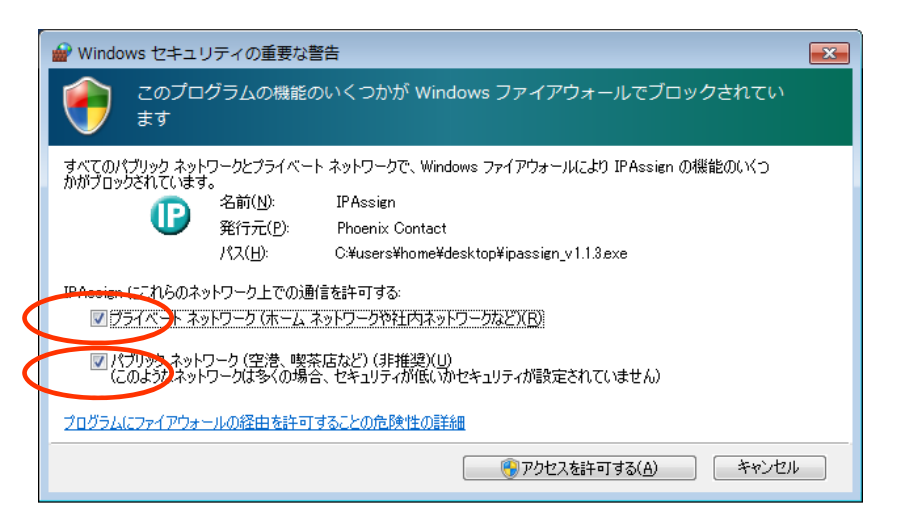

# IPAssign\_v1.1.3.ex e

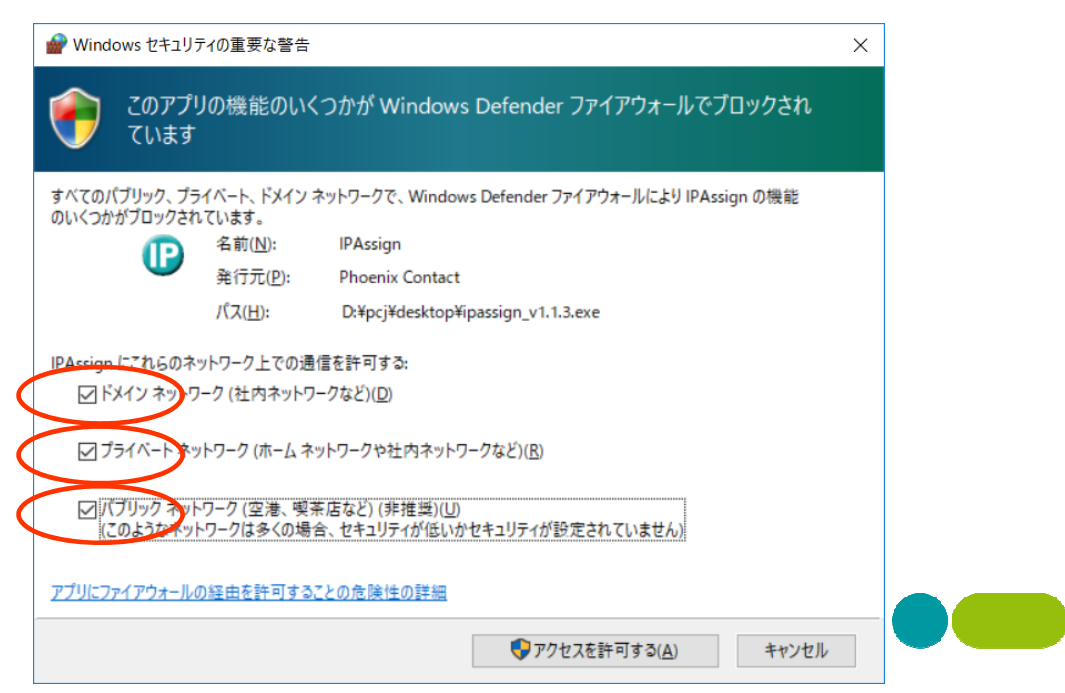

#### Windowsファイアウォールの設定(windows10の例)

#### (2) 設定用PCの準備(3/3)

- 有線LANへIPアドレスを設定
  - コントロールパネル>ネットワークとインターネット>(有線LANのNIC)>右クリック>プロパティ
  - インターネットプロトコルバージョン4(TCP/IPv4)をダブルクリック

※OKを2回押して2枚のウインドウを閉じると設定が反映されます。例として、192.168.0.123/24を設定

| <ul> <li>● コントロールパネルキタットワークとインターネットはキットワーク● □ ×</li> <li>● ○ ↑ ● ● ● ネット &gt; ネットワーク ● ○ ○ ネットワーク ● ○</li> <li>○ アイル(F) 編集(E) 表示(V) 詳細設定(N) ツール(T)</li> <li>● ● ● ● ● ● ● ● ● ● ● ● ● ● ● ● ● ● ●</li></ul> | インターネット プロトコル パージョン 4 (TCP/IPv4)のプロパティ       ×         全般       ネットワークでこの機能がサポートされている場合は、P 設定を自動的に取得することができます。サポートされていない場合は、ネットワーク管理者に適切な PP 設定を問い合わせてください。         ・ P アドレスを自動的に取得する(Q)       ・ アドレスを自動的に取得する(Q)         ・ アドレスで(D):       192 · 168 · 0 · 123         サブネット マスク(U):       255 · 255 · 255 · 0         デフォルト ゲートウェイ(D):       · · · ·         ・ DNS サーバーのアドレスを自動的に取得する(B)       ・ · · ·         ・ DNS サーバー(P):       · · · ·         代替 DNS サーバー(P):       · · ·         代替 DNS サーバー(Δ):       · · ·         ● 終了時に設定を検証する(L)       詳細設定(V) |
|----------------------------------------------------------------------------------------------------|----------------------------------------------------------------------------------------------------|
|----------------------------------------------------------------------------------------------------|----------------------------------------------------------------------------------------------------|

## (3) 本製品へIPアドレス設定(1/2)

- 1) IPAssign\_v1.1.3.exe(IPアドレス設定ツール)を起動
- 2) 本製品の電源を投入
- 3) 30秒ほど待つ(BootP検出までに約30秒かかる)
- 4) 右図の①ように接続されている機器のMACアドレスが表示される
- 5) MACアドレスを選択し、次へ(2)をクリックする
- 6) IPアドレスとサブネットマスクを設定し、次へ(3)をクリックする

| 設定例·            |                   |
|-----------------|-------------------|
|                 | . 102 162 0 100   |
| IP Address      | 192. 106.0.100    |
| Subnet mask     | : 255. 255. 255.0 |
| Default gateway | : 0.0.0.0         |

- ※ 本製品とPCのLANは同じサブネット内でアドレスを指定してください。
- ※ 起動後2分程度経過するとBOOTPを検出できなくなりますので、本製品を 再起動してからやりなおしてください。

| Phoenix Contact - IP Assignment Tool 1.1.1                                                                                                    | ×    |
|----------------------------------------------------------------------------------------------------|------|
| IP Address Request Listener<br>Please select a MAC address.                                                                                    | P    |
| The list box below displays all MAC addresses from which we have received a BOOTP requ                                                         | est. |
| MAC Address Count Last Request Time                                                                                                    |      |
| 00:a0:45:29:a1:74 2 1 0:45:33                                                                                                    |      |
| If you do not see the MAD address of the device you are looking for, try cycling power to device<br>device<br>Mow only Phoenix Contact devices | that |
| < <b>戻る(B)</b> 次へ(N) > キ                                                                                                    | ャンセル |

| 😰 Phoenix Contact - IP Assignment Too                                | N 1.1.1             |  |
|----------------------------------------------------------------------|---------------------|--|
| Set IP Address<br>Please specify an IP address to use.               | D                   |  |
| This PC's IP address<br>Please specify the IP address to be used bek | 192168.0.241        |  |
| Selected MAC address                                                 | 00:a0:45:29:a1:74   |  |
| IP address                                                           | 192 . 168 . 0 . 100 |  |
| Subnet mask                                                          | 255 . 255 . 255 . 0 |  |
| Default gateway                                                      | 0.0.0.0             |  |
| Once you have entered a valid IP address, cli                        | lick Next.          |  |
| <                                                                    | 戻る(B) 次へ(N) > キャンセル |  |

# (3) 本製品へIPアドレス設定(2/2)

7) 設定中に、上図のような画面となる

8) 下図のような画面が現れて、IPアドレスの書き込みが完了する

| Phoenix Contact - IP Assignment Tool 1.1.1                                                                                      | ×                                                                                                    |
|----------------------------------------------------------------------------------------------------|----------------------------------------------------------------------------------------------------|
| Assign IP Address<br>Attempting to assign IP address.                                                                           | D                                                                                                    |
| The wizard is attempting to assign the specified IP address.                                                                    | Elected Time                                                                                                    |
| Attempting to assign MAC address:<br>00:a0:45:29:a1:74<br>the following:<br>IP address: 192.168.0.100<br>Subnet mask: 255.255.0 | Elapsed Time [<br>(seconds)]<br>If it has been more than a minute or<br>two and the IP is still not assigned,<br>please try rebooting or power cycling<br>your device. |
| ,<br>Once your device has received its IP address, this wizard w                                                                | vill automatically go to the next page.                                                                                                    |
| < 戻る(B)                                                                                                    | (N)> キャンセル                                                                                                    |

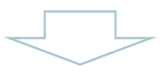

| 🖻 Phoenix Contact - IP Assignment Tool 1.1.1 🔀 🔀 |                                                                                                    |  |  |  |  |
|--------------------------------------------------|----------------------------------------------------------------------------------------------------|--|--|--|--|
| - CRb                                            | Congratulations<br>The wizard has assigned the IP address to the device.                              |  |  |  |  |
|                                                  | Successfully assigned MAC address:<br>00:a0:45:29:a1:74                                               |  |  |  |  |
| RA                                               | the following:<br>IP address: 192.168.0.100<br>Subnet mask: 255.255.255.0<br>Default gateway: 0.0.0.0 |  |  |  |  |
|                                                  | Click Finish to exit, or click Back to assign another IP address.                                     |  |  |  |  |
|                                                  | < 戻る(B) 完了                                                                                            |  |  |  |  |

※通常数秒で完了しますが、機器の状態により(バンドスキャン処理など) チェックマークが出てから30秒程度かかる場合があります

# (4) ログイン: Web 設定 画 面

• Webブラウザで本製品にアクセスし設定を行う

■ アドレスバーに192.168.0.100など設定したアドレスを入力し、Enterを押す

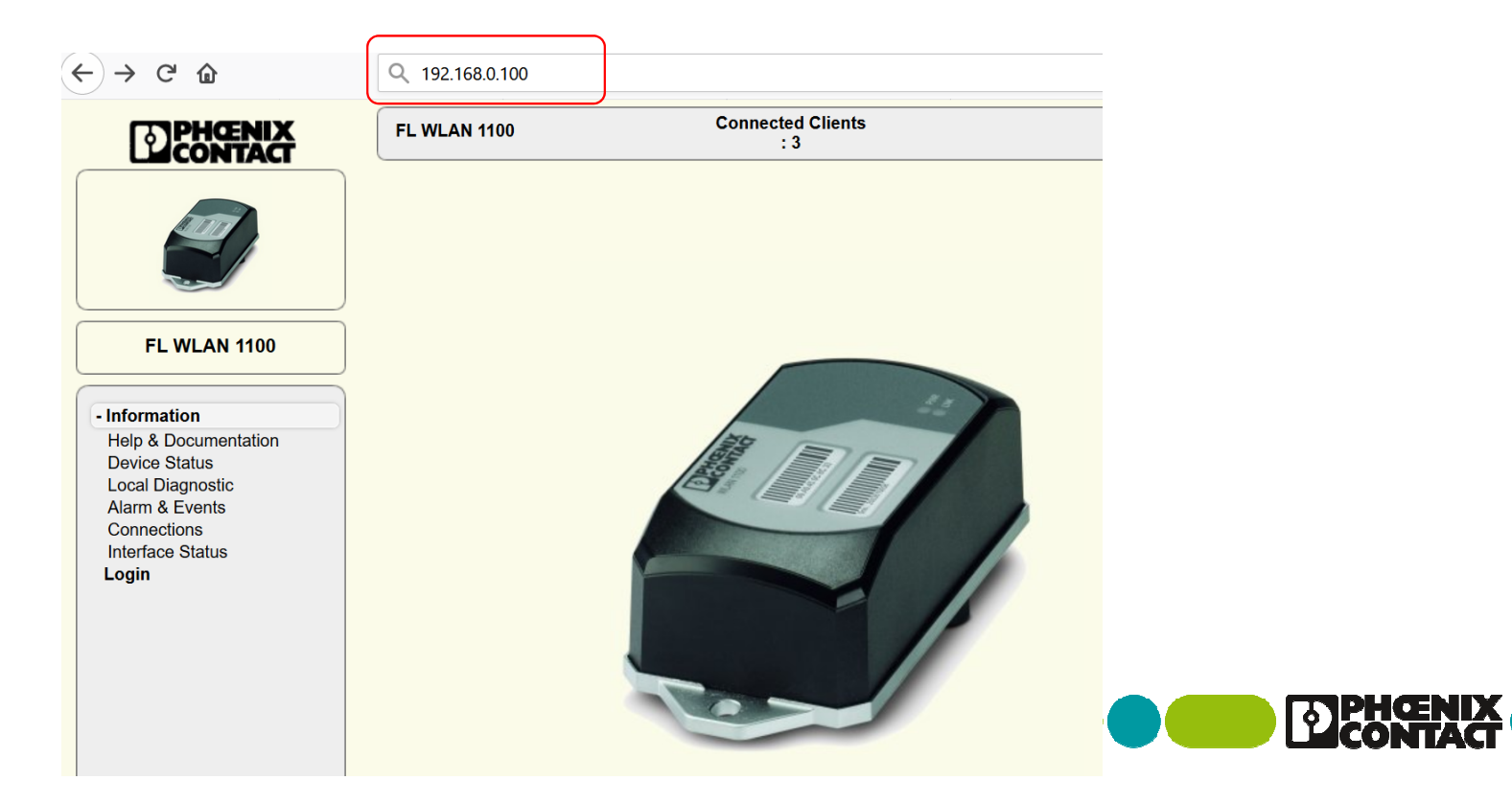

# (4)ログイン:パスワード入力

- 画面左下の"login"をクリックする
  - Username : admin
  - Password : private
- デフォルトパスワードを入力してログインする

| ogin |                   |    |      |
|------|-------------------|----|------|
|      | Username: (?) adm | in |      |
|      | Password: (?)     |    |      |
|      |                   |    |      |
|      |                   |    | logi |

※初期パスワードとなりますので、運用時には変更をお願いいたします。

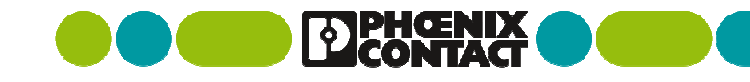

#### (4) 画面の右下ボタンについて

- Apply: 設定反映・実行される
- Apply & Save: 設定反映と保存が行われるため、本製品を再起動・電源再投入しても保持される
- Revert: 画面情報の再取得(リフレッシュ)を行いたい場合に使用

| <br>  |        |            |
|-------|--------|------------|
| Apply | Revert | Apply&Save |

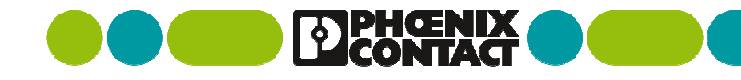

#### (5) 共通設定: Configuration > Network

固定IPアドレスを付与するため、"IP Address Assignment"を"STATIC"に変更。例として192.168.0.100/24を設定。

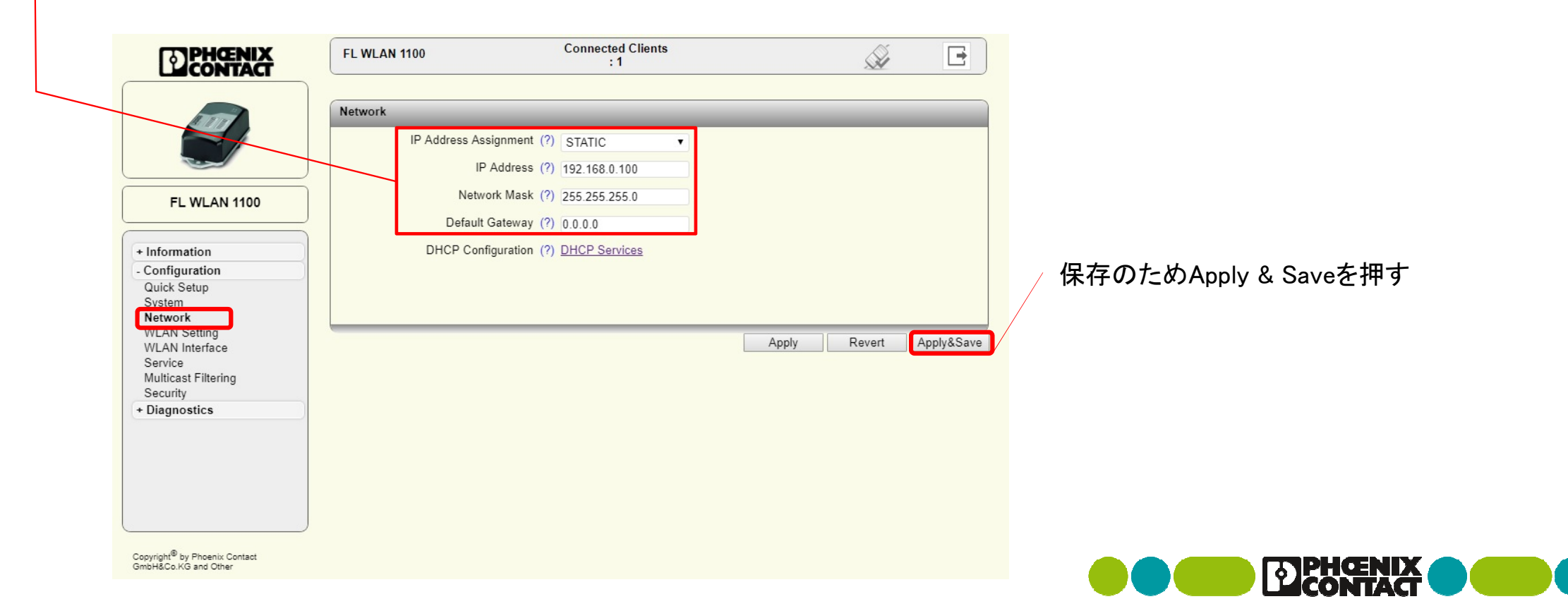

#### (5) 共通設定: Configuration > WLAN setting

#### ・■ 評価に必要な設定を2か所変更する。

Country: Japanを選択、 Activate WLAN interface: チェックを入れる

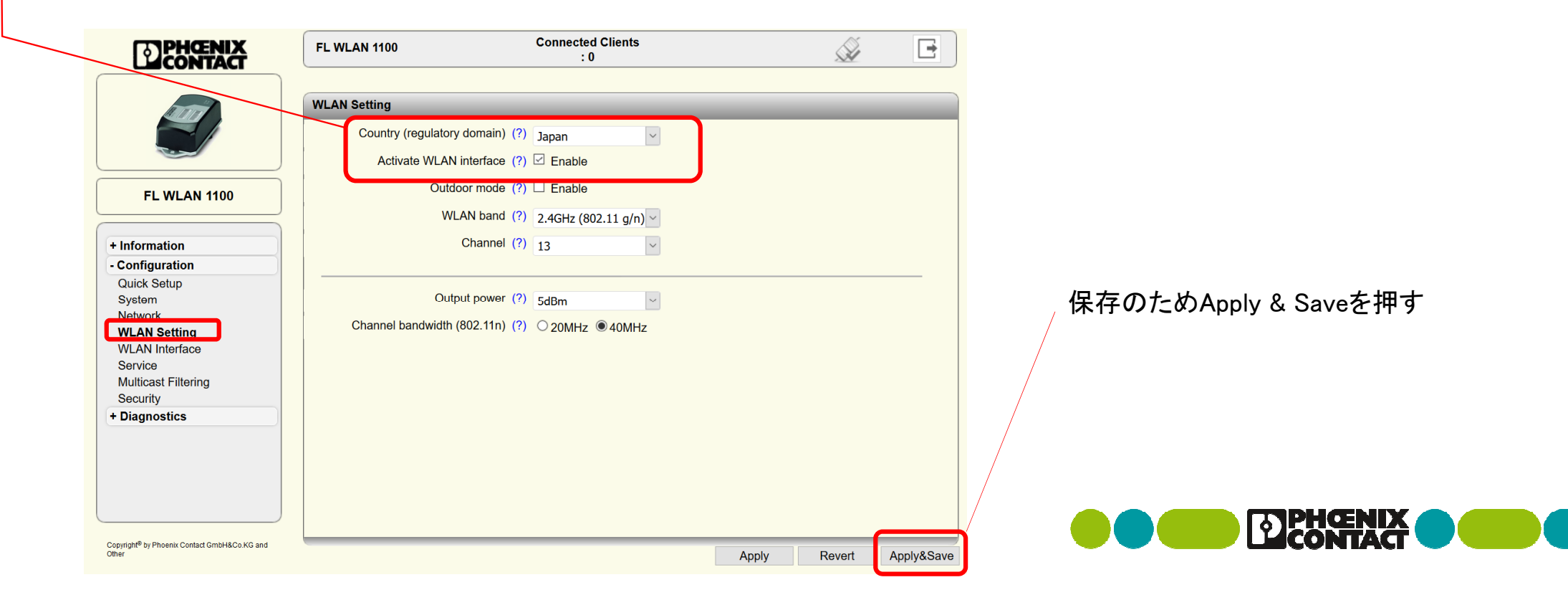

# (6)アクセスポイント設定

アクセスポイントとして使用する場合、"Configuration > WLAN Interface"で次の設定する

- Operating Mode: Access Pointに変更
- Network SSID: 任意に設定可能、デフォルト値は「PhoenixContact」
- Security Mode: WPA2\_PSK\_AESに変更 (WPA2が暗号強度的にのぞましいが、接続機器の互換性に依存する)
- Passkey: 任意に設定可能、デフォルト値は「2bchanged」

|                                                                                    | FL WLAN 2100                     | ( <b>R</b>                                                                                                    | ű E                    |    | 設定終了後"Apply&Save"を押す。                  |
|------------------------------------------------------------------------------------|----------------------------------|----------------------------------------------------------------------------------------------------|------------------------|----|----------------------------------------|
|                                                                                    | WLAN Interface                   | ]                                                                                                    |                        |    |                                        |
| FL WLAN 2100  + Information - Configuration Quick Setup System                     | Setting<br>Opera<br>Netv<br>Secu | ting Mode (?) Access Point    vork SSID (?) PhoenixContact  urity mode (?) WPA2_PSK_AES   Passkey (?) 2bchanged | Hide SSID              |    | 以上で機器設定は終了です。                          |
| WLAN Setting<br>WLAN Interface<br>Multicast Filtering<br>Security<br>+ Diagnostics |                                  |                                                                                                    |                        |    | ※パスキーは 評価田のためデフォルト値を使用しています            |
|                                                                                    |                                  |                                                                                                    |                        |    | 運用時に変更をお願いいたします。<br><b>アトローン こののにの</b> |
| Copyright <sup>®</sup> by Phoenix Contact<br>GmbH&Co.KG and Other                  |                                  |                                                                                                    | Apply Revert Apply&Sar | re |                                        |

#### (7)アクセスポイントへ接続(1/2)

- PCの無線LANへIPアドレスを設定
  - コントロールパネル>ネットワークとインターネット>(無線のNIC)>右クリック>プロパティ
  - インターネットプロトコルバージョン4(TCP/IPv4)をダブルクリック
  - 例として、192.168.0.124/24を設定

※OKを2回押して2枚のウインドウを閉じると設定が反映されます。

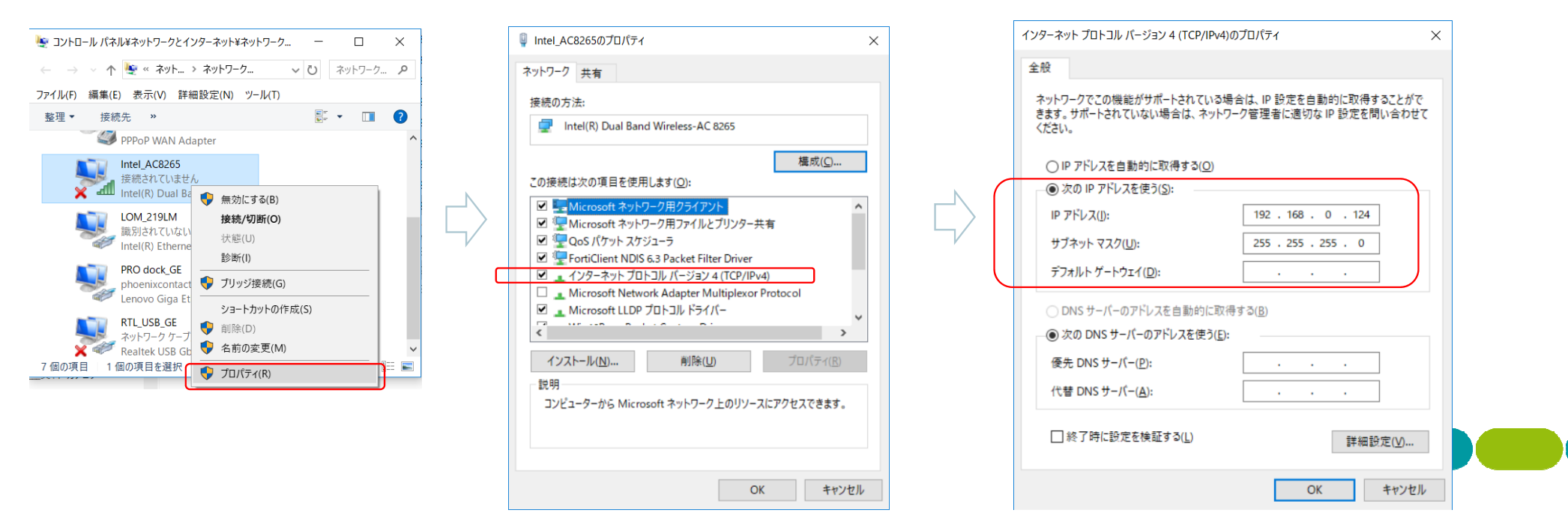

#### (7)アクセスポイントへ接続(2/2)

- PCからアクセスポイントへ接続
  - コントロールパネル>ネットワークとインターネット>(無線のNIC)>右クリック>接続/切断
  - 設定したSSIDを選択し、パスキーを入力する(デフォルト値は「2bchanged」)
  - インターネットなし、セキュリティ保護ありと表示されて完了。プロパティで状態確認可能。
    - 有線ケーブルを抜き、WLANから192.168.0.100ヘアクセスできれば、無線経由で接続できていることになります。

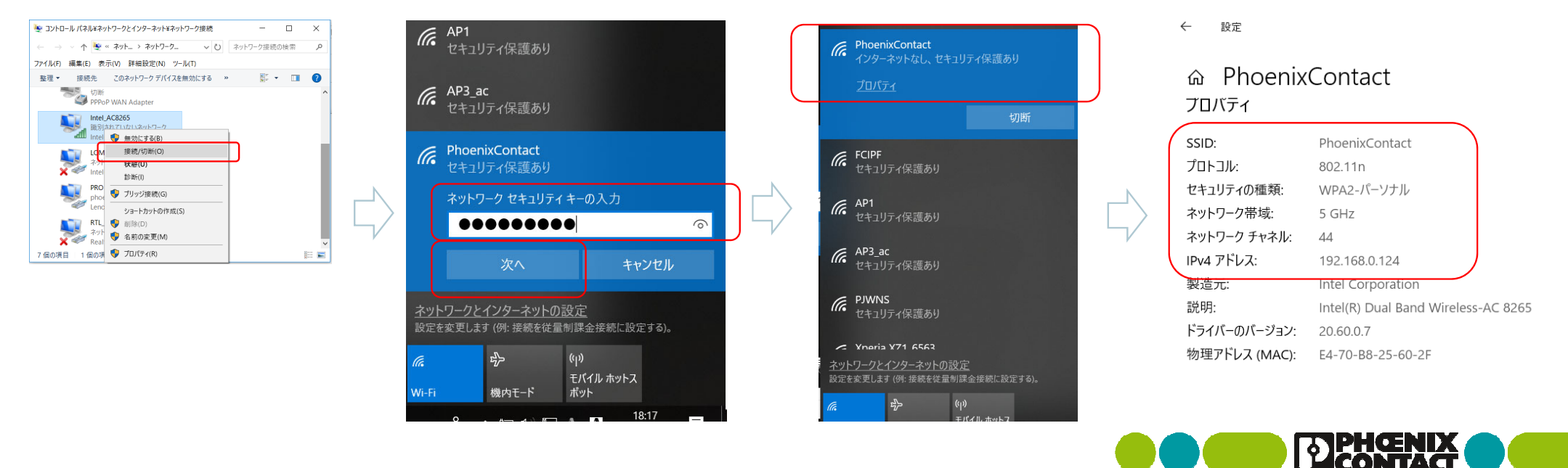

※DHCPサーバを有効にしてクライアントのIPを自動設定する場合は、別資料の「DHCPサーバの利用」もご参照ください。

# (8)アクセスポイントの動作確認(1/3)

- クライアントとの接続速度
  - Information > Connections
    - 無線区間の接続速度(PHYレート、Rate [Mbps])と電波状況(RSSI [dBm])が表示される

※電波状況によって時々刻々変化するレートとなります。

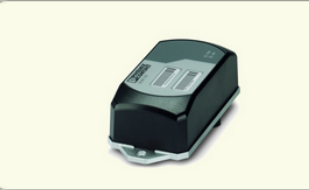

| Connected to | eein   |                                        |                                                                                                    |                                                                                                    |
|--------------|--------|----------------------------------------|----------------------------------------------------------------------------------------------------|----------------------------------------------------------------------------------------------------|
|              | 33ID   | MAC address                            | Rate<br>[Mbps]                                                                                                    | RSSI [dBm]                                                                                                    |
| Client       | AP1    | a8:74:1d:82:59:f3                      | 299                                                                                                    | -52                                                                                                    |
| Client       | AP1    | 00:a0:45:f2:6a:3d                      | 274                                                                                                    | -50                                                                                                    |
| Client       | AP1    | 98:3b:8f:df:da:ef                      | 291                                                                                                    | -41                                                                                                    |
|              |        |                                        |                                                                                                    |                                                                                                    |
|              |        |                                        |                                                                                                    |                                                                                                    |
|              |        |                                        |                                                                                                    |                                                                                                    |
|              |        |                                        |                                                                                                    |                                                                                                    |
|              |        |                                        |                                                                                                    |                                                                                                    |
|              |        |                                        |                                                                                                    |                                                                                                    |
|              |        |                                        |                                                                                                    |                                                                                                    |
|              |        |                                        |                                                                                                    |                                                                                                    |
|              |        |                                        |                                                                                                    |                                                                                                    |
|              |        |                                        |                                                                                                    |                                                                                                    |
|              |        |                                        |                                                                                                    |                                                                                                    |
|              | Client | Client AP1<br>Client AP1<br>Client AP1 | Client         AP1         a6:74:10:62:39:13           Client         AP1         00:a0:45:f2:6a:3d           Client         AP1         98:3b:8f:df:da:ef | Client         AP1         a6:74:10:82:59:13         299           Client         AP1         00:a0:45:f2:6a:3d         274           Client         AP1         98:3b:8f:df:da:ef         291 |

#### (8)アクセスポイントの動作確認(2/3)

- APから見た各クライアントの受信レベル確認(時系列)
  - Diagnostic > RSSI Graph でクライアントのMACアドレスを確認
    - すべての通信端末で、-70dBm 程度あることを推薦。
    - -85dBm未満では最低受信感度に近くなり、リンク切れやPHYレートの低下を招く

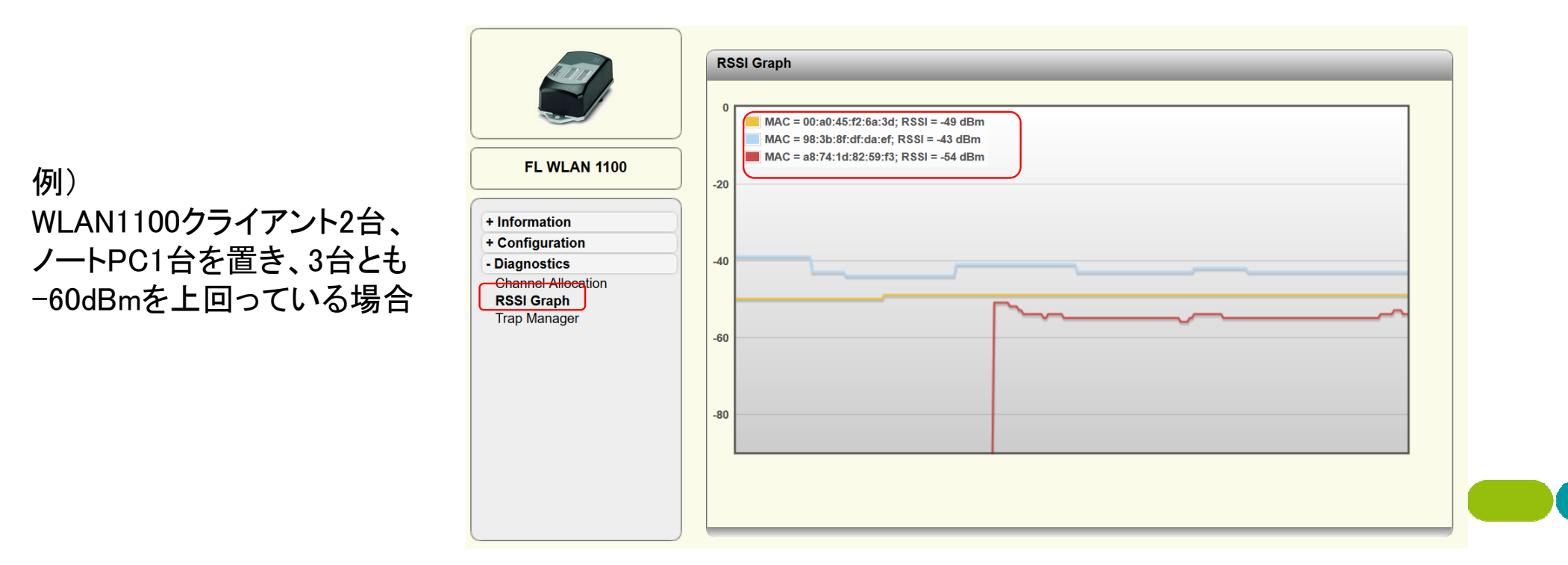

## (8)アクセスポイントの動作確認(3/3)

周辺の利用状況確認

- Diagnostic > Channel Allocation
  - ■「Scan」ボタンを押すと周辺のアクセスポイントがスキャンされ、画面表示される(縦軸:台数、横軸:チャンネル)

※スキャンタイミングに依存し、 正確な情報を取得しにくいため 、参考の使用にておねがいいた します。

※Scanを押すたびにスキャンを 行いますが、スキャン中はリンク を維持できないため、各クライア ントとの接続が切断されます。

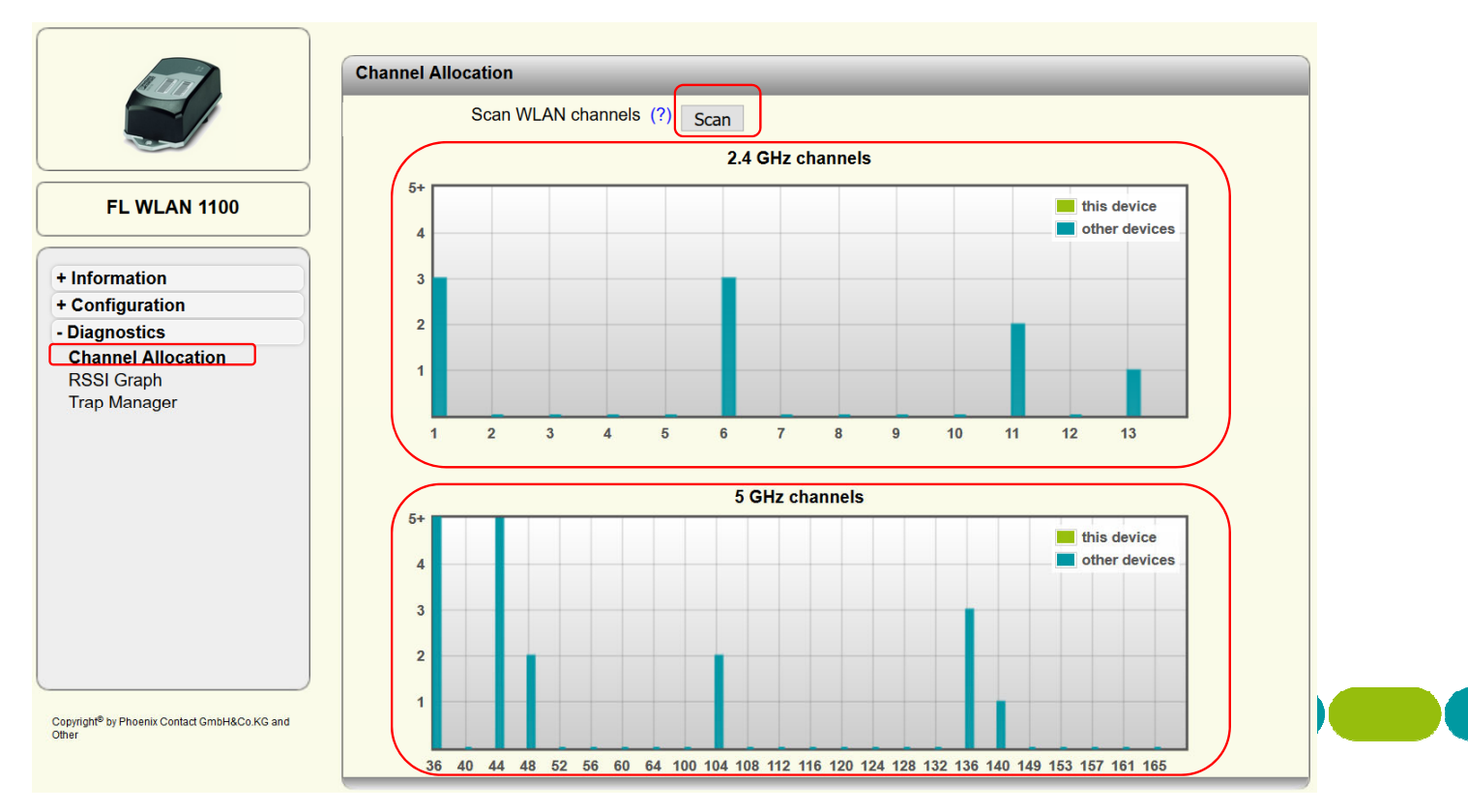

#### (9) 無線インターフェイスの補足説明

• Country :

Japanを選択(日本国内での利用の場合、必須)

•Activate WLAN interface:

無線インターフェイスの有効設定のためチェックを入れる (**必須**) •Outdoor mode:

屋外で使用する場合はチェックを入れる(屋外利用の場合、必須) ・WLAN band:

周波数と方式を選択。802.11n技術を有効にするため特に理由が

無い限り、5GHz(802.11 a/n) または 2.4GHz(802.11 g/n) を選択 • Channel:

2.4GHz帯:希望のチャネルを利用可能(1~13CH)

5GHz帯:希望のチャネルまたは自動選択(36/40/44/48/52/56/60/64CHより自動)を利用可能

※国内法より5GHzの屋外での利用はW56(100~140CH)のみ許可されています。

Outdoor mode有効の場合は、チャネル選択はAutomaticのみとなりW56より自動選択する仕様となります。

•Output power:

デフォルト(+5dBm)で評価可能。出力を調整する際に+5dBm~+20dBmの範囲で変更可能。

※アンテナ利得を含んだ実効輻射電力値となります

·Channel bandwidth:

802.11n技術を利用している場合、帯域幅を選択可能

※40MHzを選択すると無線区間のリンク速度(PHYレート)は理論値で2倍になります(150Mbps -> 300Mbps)。

※40MHz幅は、CHに空きがある場合に有効となります。空いていない場合は自動的に20MHzへ切り替わります。(IEEEの仕様)

最大リンク速度が150Mbpsになる場合は、周辺の混雑状況を確認してください。

| an octaing                      |                     |
|---------------------------------|---------------------|
| Country (regulatory domain) (?) | Japan 🗸             |
| Activate WLAN interface (?)     | Enable              |
| Outdoor mode (?)                | Enable              |
| WLAN band (?)                   | 5GHz (802.11 a/n) 🔽 |
| Channel (?)                     | Indoor 36           |
|                                 |                     |
| Output power (?)                | 17dBm 🗸             |
| Channel bandwidth (802.11n) (?) | ● 20MHz 0 40MHz     |

MI AN Setting

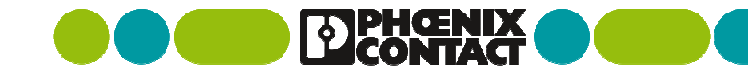

(10) 本製品の内蔵アンテナについて

無指向性アンテナによりカバーエリア、指向性アンテナにより伝搬距離を両立

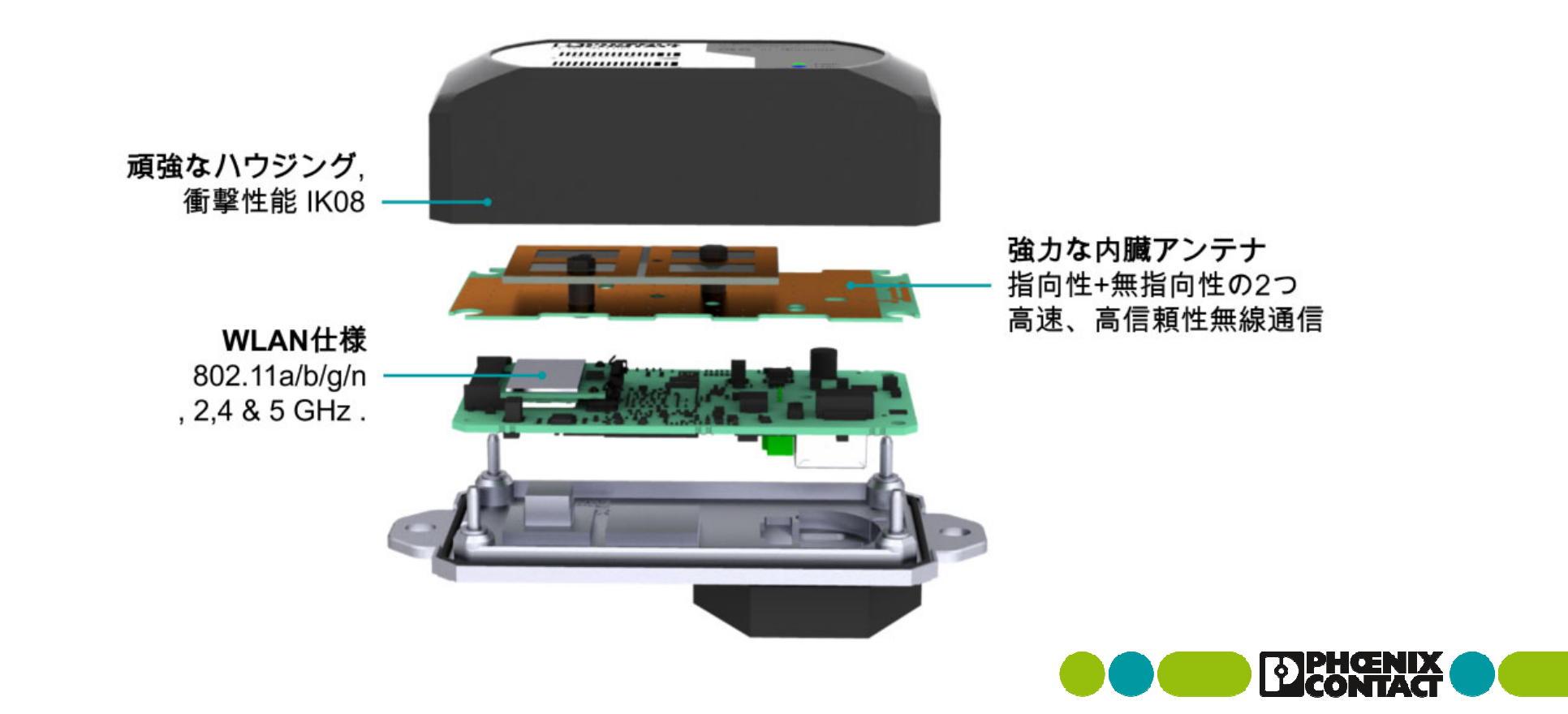

本ガイドに関するお問い合わせ先

ご購入元の特約店、フエニックス・コンタクト営業まで連絡ください。

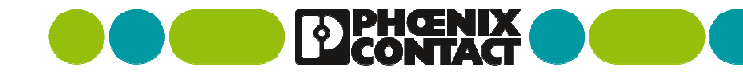